--Use these directions if you've had a counselor create an electronic EdPlan (Education Plan) for you, or if you've created one yourself. Otherwise, use the *Search & Register for Course* directions.—

1. From the MyShasta homepage, select the *Student Planning* tile. On the next page, select the *Go to Plan & Schedule* link.

| 👯 MyShasta                                                                                                    | යි mgallmeister C→ Sign out ⑦ Help                                     |  |  |  |  |  |  |  |
|----------------------------------------------------------------------------------------------------|------------------------------------------------------------------------|--|--|--|--|--|--|--|
| Welcome to Test1                                                                                                    |                                                                        |  |  |  |  |  |  |  |
| Hello, Welcome to MyShasta<br>Choose a category to get started.                                                                                                    |                                                                        |  |  |  |  |  |  |  |
| Student Finance<br>Here you can view your latest statement and make a payment online.                                                                                                    | Financial Aid Here you can access financial aid data, forms, etc.      |  |  |  |  |  |  |  |
| Tax Information<br>Here you can change your consent for e-delivery of tax information.                                                                                                    | Student Planning     Here you can search for courses, plan your terms. |  |  |  |  |  |  |  |
| Search/Register for Courses<br>Here you can view and search the course catalog.                                                                                                    | Grades<br>Here you can view your grades by term.                       |  |  |  |  |  |  |  |
| Academics · Student Planning · Planning Overview                                                                                                    | 🛆 mgallmeister (→ Sign out ⑦ Help                                      |  |  |  |  |  |  |  |
| We we to Test1         Image: Student Planning is a brand new tool we are offering our students to explore and plan for their programs. Currently, we cannot guarantee the accuracy of the information provided in Student Planning. We are still in the process of making corrections and improvements.         You must contact and verify with a counselor that your Ed-plan is complete and will meet your educational goals.                  |                                                                        |  |  |  |  |  |  |  |
| Steps to Getting Started<br>There are many options to help you plan your courses and earn your degree. Here are 2 steps to get you started:                                                                                                    | Search for courses                                                     |  |  |  |  |  |  |  |
| 1       2         Image: Sign to My Progress       Sart by going to My Progress to see your academic progress in your degree and search for courses.       Plan for your degree and get started on your ed-plan here.         Image: So to My.Progress       So to My.Progress       Next, take a look at your plan to see what you've accomplished and register your remaining classes         Image: So to Plan & Schedule       Image: Schedule |                                                                        |  |  |  |  |  |  |  |

2. You'll be see the courses that have been planned for the term.

| 🔣 MyShasta                                 |         |             |         |           |     |     | Q mg               | allmeister       | C→ Sign out           | ⑦ Help       |
|--------------------------------------------|---------|-------------|---------|-----------|-----|-----|--------------------|------------------|-----------------------|--------------|
| Academics Student Planning Plan & Schedule |         |             |         |           |     |     |                    |                  |                       |              |
| Welcome to Test1                           |         |             |         |           |     |     |                    |                  |                       |              |
| Plan your Degree and Schedule your co      | ourses  |             |         |           |     |     | Search for a       | ourses           |                       | ٩            |
| Schedule Timeline Advising Petitions & Wa  | aivers  |             |         |           |     |     | Remove Planned     | Courses          |                       |              |
| Filter Sections                            | to iCal |             | 🔒 Print | $\supset$ |     |     | Planned: 9 Credits | Enrolled: 0 Crea | lits <b>Waitliste</b> | d: 0 Credits |
| ART-1: Introduction to Art                 | ×       | ^           | Sun     | Mon       | Tue | Wed | Thu                | Fri              | Sa                    | it           |
| View other sections                        |         | 12am<br>1am |         |           |     |     |                    |                  |                       | Î            |
| AUTO-1: Vehicle Electrical Systems         | ×       | 2am<br>3am  |         |           |     |     |                    |                  |                       |              |
| View other sections                        |         | 4am         |         |           |     |     |                    |                  |                       |              |
| BUAD-10: Introduction to Business          | ×       | 5am         |         |           |     |     |                    |                  |                       |              |

The courses the display are the same ones that are on your timeline.

| Acade | nics Student Planning Plan & Schedule                                                                                                    |   |  |  |  |  |  |  |
|-------|----------------------------------------------------------------------------------------------------|---|--|--|--|--|--|--|
|       | Welcome to Test1                                                                                                    |   |  |  |  |  |  |  |
| Pla   | Plan your Degree and Schedule your courses                                                                                                    |   |  |  |  |  |  |  |
| Sc    | Schedule Timeline Advising Petitions & Waivers                                                                                                    |   |  |  |  |  |  |  |
|       | Add a Term Remove Planned Courses                                                                                                    | ) |  |  |  |  |  |  |
|       | Spring 2021 Summer 202                                                                                                    | 1 |  |  |  |  |  |  |
|       | ART-1: Introduction to Art X<br>Credits: 3 Credits                                                                                                   |   |  |  |  |  |  |  |
|       | AUTO-1: Vehicle Electrical Systems     ×       Credits: 3 Credits     ×       BUAD-10: Introduction to Business     ×       Credits: 3 Credits     × |   |  |  |  |  |  |  |
| •     |                                                                                                    |   |  |  |  |  |  |  |
|       |                                                                                                    |   |  |  |  |  |  |  |
|       |                                                                                                    |   |  |  |  |  |  |  |
|       |                                                                                                    |   |  |  |  |  |  |  |
| its   | 9 Planned Credits                                                                                                    |   |  |  |  |  |  |  |

3. Click the *View other sections* link below a course to view the available sections being offered during the term.

| RT-1: Introduction to Art                                                                                                    |   |
|----------------------------------------------------------------------------------------------------|---|
| <ul> <li>View other sections</li> </ul>                                                                                                    |   |
|                                                                                                    |   |
| ARI-I: Introduction to Art                                                                                                    | , |
| ∧ View other sections ↓ ↓ 2 of 2 >                                                                                                    | D |
| ART-1-S9103 Introduction to Art<br>Seats Available: 10<br>Instructor: Bolender Hart, K<br>Time:<br>Dates: 3/22/2021 - 5/20/2021<br>Location: SC Online (Internet Course Lecture) | 1 |
| This section has a waitlist<br>ART-1-S9106 Introduction to Art<br>Waitlisted: 3                                                                                                  |   |

4. Once you find a section that you want to add, click on it and the section details page will appear.

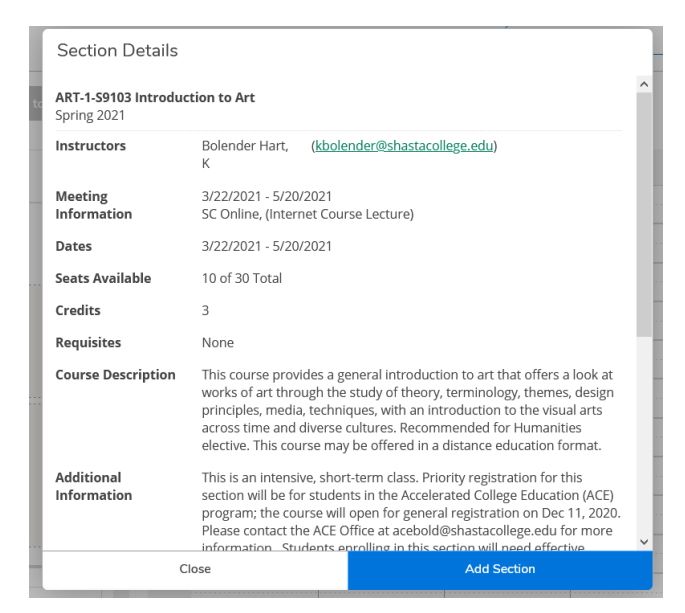

5. Click the *Add Section* button to add it to your plan. You'll receive a message confirming that it's been planned.

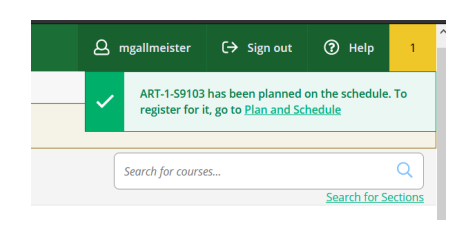

6. Instead of a generic course being displayed, you'll see the section information along with a *Register* or *Waitlist button*.

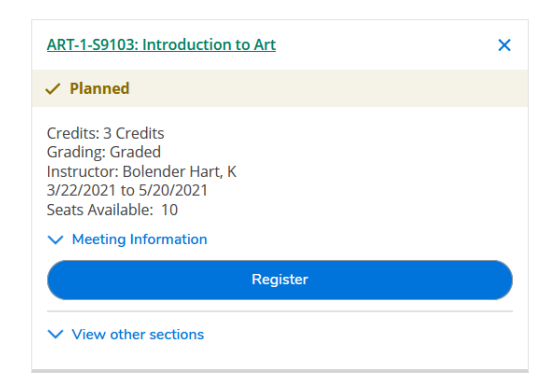

7. Clicking the *Register* button will process he registration. You'll then receive a message prompting to complete payment. Also, the *Register* button will now be the *Drop* button, which you'll use to drop the section.

| Academics Student Planning Plan & Schedule                                                                                                    |                                                                                                    |                                                         |                                                                                |                                                             |                                                 | () A paym                             | ent is required to con | nplete registration. |
|----------------------------------------------------------------------------------------------------|----------------------------------------------------------------------------------------------------|---------------------------------------------------------|--------------------------------------------------------------------------------|-------------------------------------------------------------|-------------------------------------------------|---------------------------------------|------------------------|----------------------|
| Welcome to Test1                                                                                                    |                                                                                                    |                                                         |                                                                                |                                                             |                                                 |                                       |                        |                      |
| Plan your Degree and Schedule your c                                                                                                    | ourses                                                                                                    |                                                         |                                                                                |                                                             |                                                 | Search for c                          | ourses                 |                      |
|                                                                                                    |                                                                                                    |                                                         |                                                                                |                                                             |                                                 |                                       |                        | Search for Sec       |
| Important Fee Information: Payment is due at the<br>Student Finance) and your financial aid award lette<br>from your classes. See <u>https://www.shastacollege.</u> | time of registration. You may ha<br>r (under Financial Aid). Alternat<br>edu/cost-financial-aid/cost-of-at | ave adequate fir<br>tively, you have<br>tendance/tuitio | ancial aid to cover t<br>until midnight of the<br><u>n-fees/</u> for more info | nese fees; please chec<br>day you register to p<br>rmation. | :k MyShasta for your a<br>ay or set up a paymer | account summary<br>ht plan, or you ma | (under<br>y be dropped | ay for Registration  |
| Schedule Timeline Advising Petitions & W                                                                                                    | /aivers                                                                                                    |                                                         |                                                                                |                                                             |                                                 |                                       | Register All           |                      |
| ▼ Filter Sections     □ Save                                                                                                    | to iCal                                                                                                    | 🔒 Print                                                 |                                                                                |                                                             | PI                                              | anned: 6 Credits                      | Enrolled: 3 Credits    | Waitlisted: 0 Cred   |
| ART-1-S9103: Introduction to Art                                                                                                    | ^                                                                                                    | Sun                                                     | Mon                                                                            | Tue                                                         | Wed                                             | Thu                                   | Fri                    | Sat                  |
| ✓ Registered, but not started                                                                                                    | 8am                                                                                                    |                                                         |                                                                                |                                                             |                                                 |                                       |                        |                      |
| Credits: 3 Credits                                                                                                    | 9am                                                                                                    |                                                         |                                                                                |                                                             |                                                 |                                       |                        |                      |
| Grading: Graded<br>Instructor: Bolender Hart, K<br>3/22/2021 to 5/20/2021                                                                                           | 10am                                                                                                    |                                                         |                                                                                |                                                             |                                                 |                                       |                        |                      |
| ✓ Meeting Information                                                                                                    | 11am                                                                                                    |                                                         |                                                                                |                                                             |                                                 |                                       |                        |                      |
| Drop                                                                                                    | 12pm                                                                                                    |                                                         |                                                                                |                                                             |                                                 |                                       |                        |                      |
|                                                                                                    |                                                                                                    |                                                         |                                                                                |                                                             |                                                 |                                       |                        |                      |

8. Complete this process for all of your planned courses.